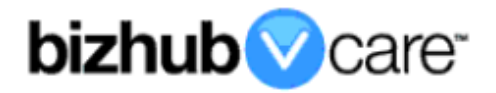

# vCare Example Configuration Guide

## bizhub PRESS C6000, C7000, C8000

## bizhub PRO C5500, C6500, C5501 C6501, C65hc

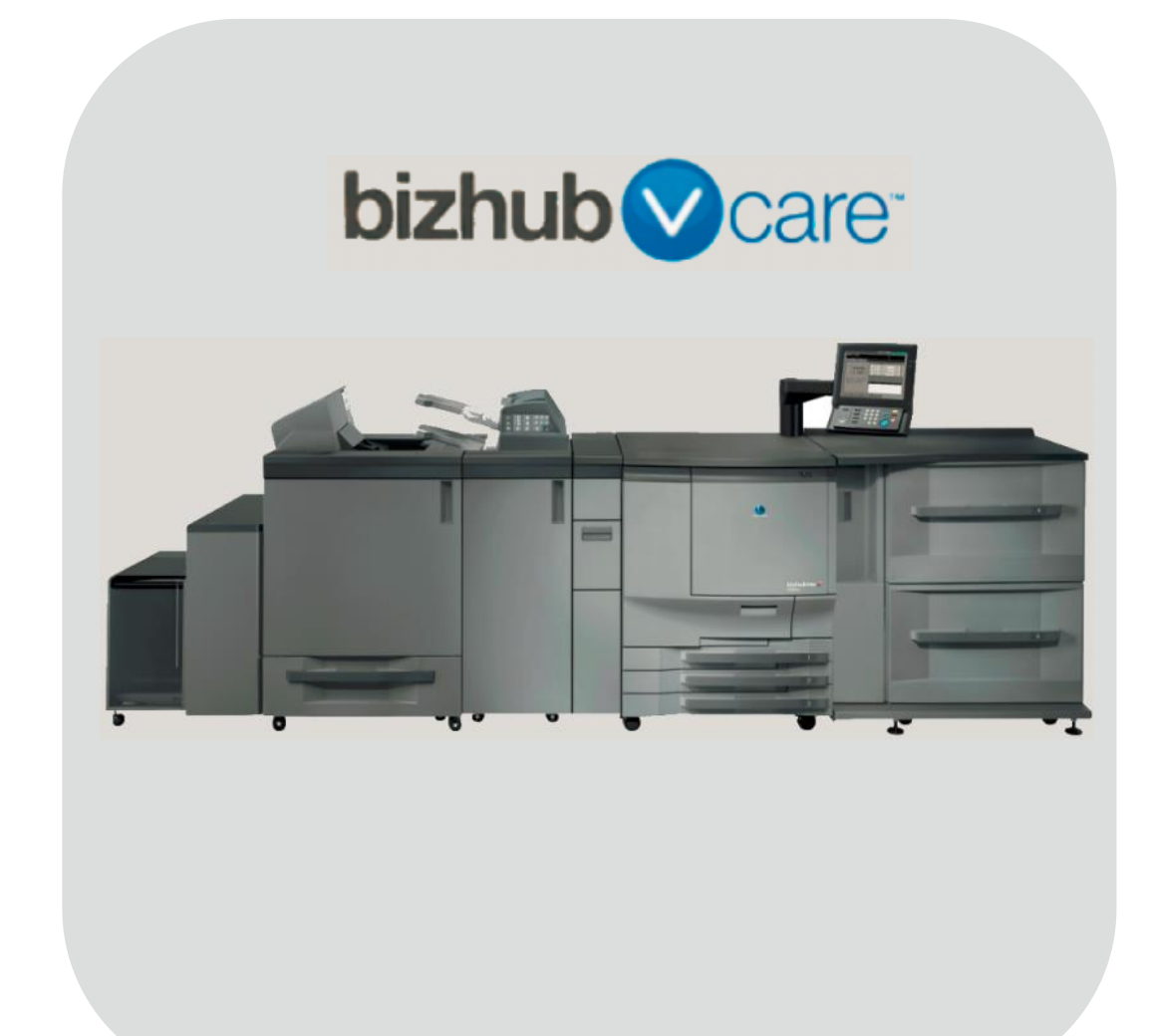

## **Table of Contents**

| 1: Table of Contents                                    |                                               |
|---------------------------------------------------------|-----------------------------------------------|
| 2: Requirements/Contact information                     | 3                                             |
| vCare Requirements                                      | <u>3</u>                                      |
| Network Requirements                                    | 3                                             |
| vCare Technical Support Contact Information             | 3                                             |
| 3: Operation Panel Overview                             | 4                                             |
| 4: Standard Admin. Mode Settings                        | 5                                             |
| Administrator Mode Configuration                        | 5                                             |
| Accessing Administrator Mode                            | 5                                             |
| Configuring Date/Time Settings                          | 5                                             |
| Accessing Machine NIC TCP/IP Settings                   | <u>6</u>                                      |
| 5: Service Mode Configuration                           | 7                                             |
| Accessing Service Mode                                  |                                               |
| Setup Date Business Setting                             | 8                                             |
| Software Dipswitch Settings & I/O Check                 | <u>9</u>                                      |
| 5-A: HTTP Configuration                                 | 10                                            |
| Administrator Mode Settings                             | <u>10</u>                                     |
| HTTP Communication Settings                             | <u>10</u>                                     |
| Configuring CS Remote Care                              | <u>11</u>                                     |
| Accessing CS Remote Care                                | <u>11</u>                                     |
| CS Remote Care Basic Settings                           | <u>12</u>                                     |
| CS Remote Care Date/Time Setting                        | <u>13</u>                                     |
| Heart Beat Setting                                      | <u>14</u>                                     |
| Periodical Transmission Setting                         | <u>14</u>                                     |
| Fixed Date/Time Setting                                 | <u>15</u>                                     |
| Collecting Data Setting                                 | <u>15</u>                                     |
| Connecting the unit to the vCare System                 | <u>16</u>                                     |
| Alternate CS Remote Care Settings configuration option  | <u>17</u>                                     |
| 5-B: 1-Way E-Mail Configuration                         | <u>18</u>                                     |
| Administrator Mode Settings                             | <u>18</u>                                     |
| E-Mail Initial Setting                                  | <u>18</u> , <u>19</u> , <u>20</u> , <u>21</u> |
| Configuring CS Remote Care                              |                                               |
| Accessing US Remote Care                                | <u>22</u>                                     |
| CS Remote Care Basic Settings                           |                                               |
| CS Remote Care Date/Time Setting                        | <u>24</u><br>25                               |
| Fellouidal Hanshission Setting                          | <u>20</u><br>26                               |
| Collecting Data Setting                                 | <u>20</u><br>26                               |
| Connecting the unit to the vCare System                 |                                               |
| Alternate CS Remote Care Settings configuration option  | 28 39 30 31 32                                |
| 6: Troubleshooting                                      | <u>,,,,</u><br>22                             |
| Observing the SMTP Log                                  | <u>55</u><br>วว                               |
| Saving the Communication Log on to a USB Storage Device | <u>35</u><br>34                               |
| Printing a vCare Communication Log                      | 35                                            |
|                                                         | ·····                                         |

This is an example vCare configuration and connection guide.

The manual entries used in this guide are not included as they would be entered during the configuration process.

#### vCare Requirements:

**Device Registration:** The device must be registered to the vCare System for HTTP or 1-Way e-mail communication protocol.

**Firmware:** This model does not have a minimum requirement for firmware. The recommendation is to be sure the unit is flashed with the latest firmware level available.

#### **Network Requirements:**

**HTTP Communication Protocol:** For direct communication with the vCare System from the engine, port 80 or 8080 must be open with all rules and permissions allowing Internet Access for the machine. If the unit needs to communicate to a Proxy Server on the network, the technician will need to be provided this information including server address, port number and any required authentication information for configuration.

**SMTP Communication Protocol:** For direct communication with the vCare System from the engine, port 25 or 2525 must be open with all rules and permissions allowing communication out of the network for the machine. If the unit needs to communicate to a customer's mail server on the network, the technician will need to be provided this information including server address, port number and any required authentication information for configuration.

vCare Technical Support Contact Information: Phone Support: 1-800-825-5664

Email Address: kmbsvcaresupport@kmbs.konicaminolta.us

Configuration of these models is performed using the machine's Operation Panel.

## **Operation Panel**

## Machine Operation Panel Overview

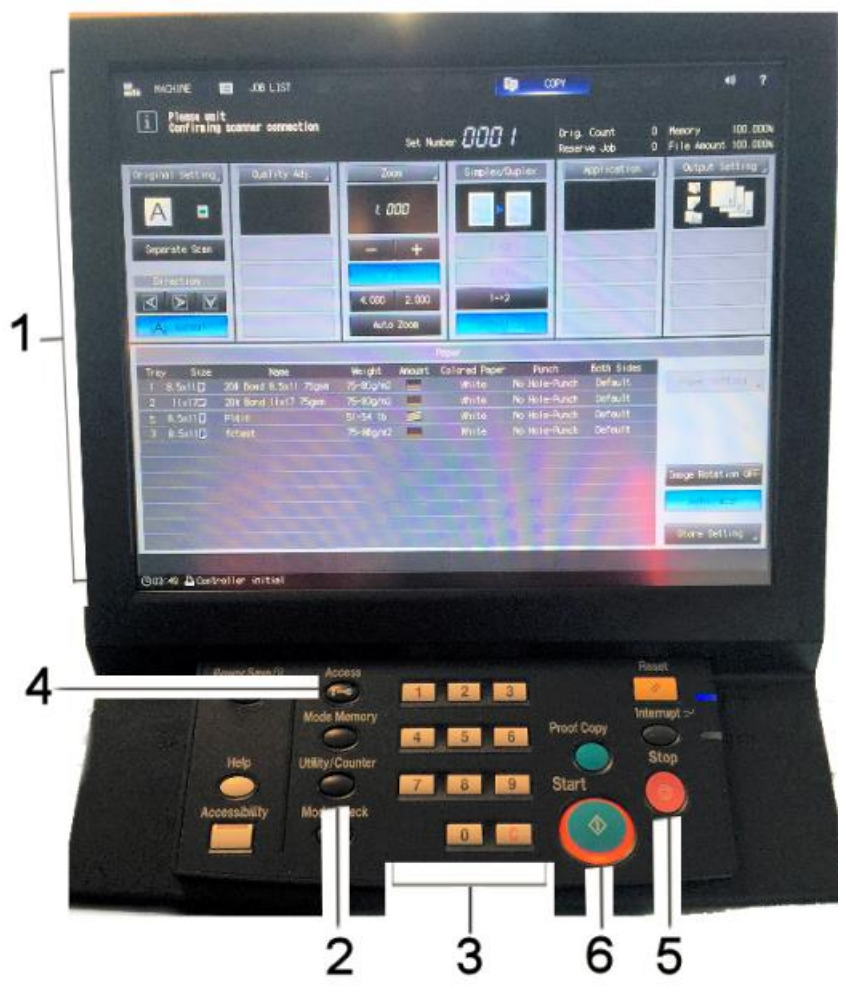

| No.                                                            | Item Name                              | Description                        |
|----------------------------------------------------------------|----------------------------------------|------------------------------------|
| 1. Touch Panel Touch portion of Operation Panel.               |                                        | Touch portion of Operation Panel.  |
| 2. [Utility/Counter] button Accesses the Utility/Counter Menu. |                                        | Accesses the Utility/Counter Menu. |
| 3.                                                             | 3. Number Pad The physical Number Pad. |                                    |
| 4.                                                             | 4. [Access] button The Sub Menu.       |                                    |
| 5.                                                             | [Stop] button                          | Stop Operation button.             |
| 4.                                                             | [Start] button                         | Start Operation button.            |

#### Standard Admin. Mode Settings

Date & Time Settings must be entered in 24-hour format for Konica Minolta products.

Date & Time Settings must be entered in 24-hour format for Konica Minolta products.

## **Administrator Mode Configuration**

## **Administrator Settings**

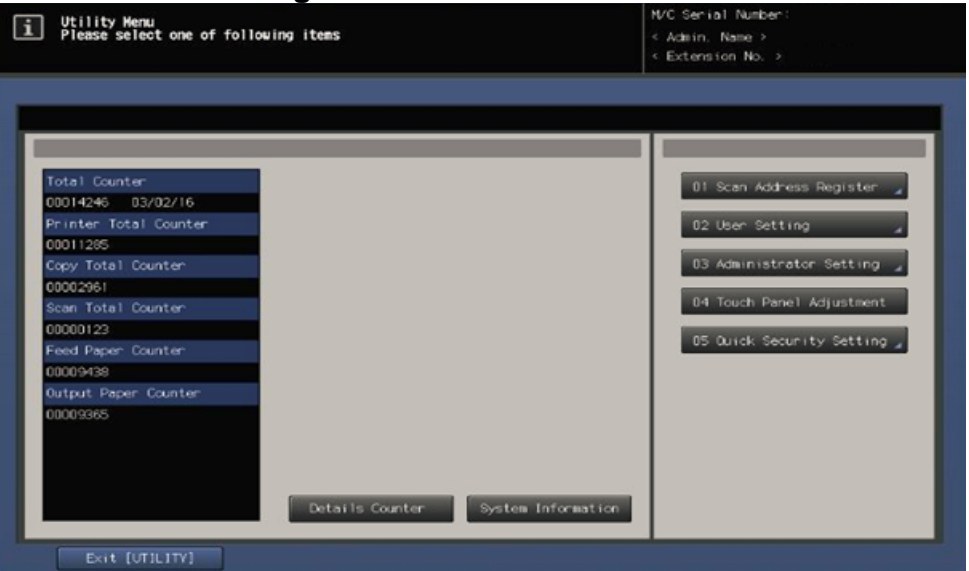

#### Accessing Administrator Mode

| No. | Step                                         | Step description           |
|-----|----------------------------------------------|----------------------------|
| 1.  | Press the button.                            | Access the Utility Menu.   |
| 2.  | Press the [Administrator Setting] button and | Access Administrator Mode. |
|     | enter the Administrator Mode Password.       |                            |

## **Configuring Date/Time Settings**

| No. | Step                                                                                                    | Step description                    |
|-----|----------------------------------------------------------------------------------------------------|-------------------------------------|
| 1.  | Press the [System Setting] button.                                                                                   | Access the System Settings<br>Menu. |
| 2.  | Press the [Date/Time Setting] button.                                                                                | Access the Date/Time Settings.      |
| 3.  | Enter Date, Time (24-hour format) and Time Zone.<br>Press the button for each and then press the <b>[OK]</b> button. | Set the Date, Time and Time Zone.   |

#### Standard Admin. Mode Settings

Machine NIC TCP/IP Settings are accessed through the Administrator Mode under NIC Settings>TCP/IP Settings>IPv4 Settings.

## Administrator Mode Configuration

## **Administrator Settings**

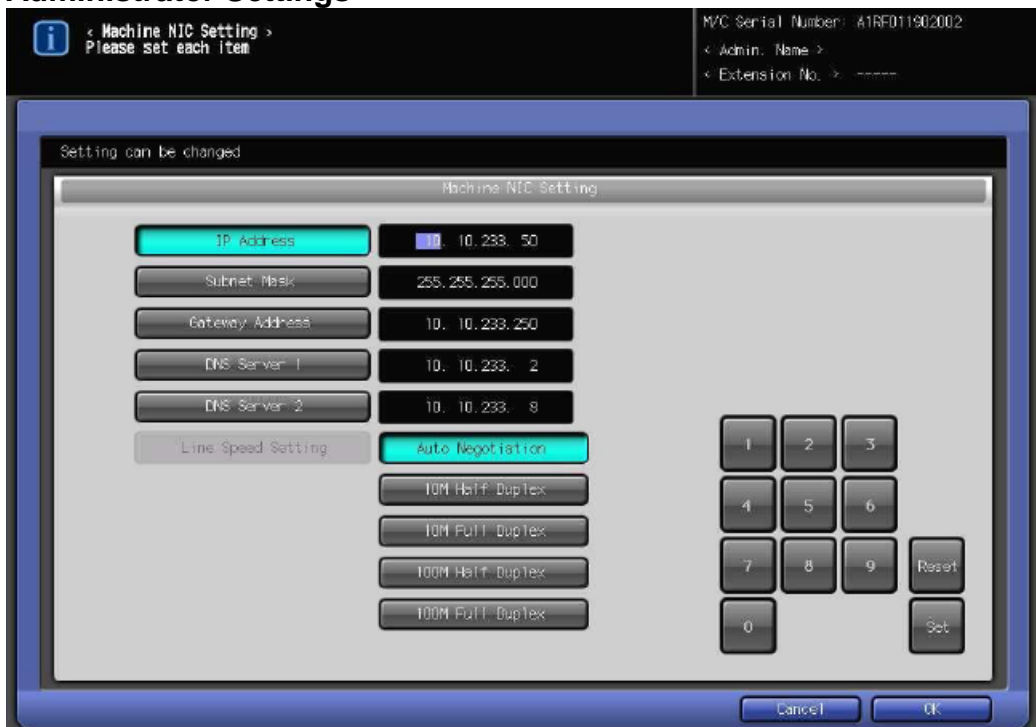

## Accessing Machine NIC TCP/IP Settings

| No. | Step                                                  | Step description               |
|-----|-------------------------------------------------------|--------------------------------|
| 1.  | From Administrator Mode Menu, press the               | Access the Network Setting     |
|     | [Network Setting] button.                             | Menu.                          |
| 2.  | For HTTP configuration, press the [NIC Settings]      | Access the Network Cart        |
|     | button, press the <b>[TCP/IP Setting]</b> button, and | Settings>IPv4 Settings Menu.   |
|     | then press the [IPv4 Settings] button.                |                                |
| 3.  | Configure the NIC TCP/IP settings as required,        | Enter the current TCP/IP       |
|     | Set                                                   | settings for the network card. |
|     | and then press the button.                            | _                              |
| 4.  | Press the button.                                     | Return to the Network          |
|     |                                                       | Settings Menu.                 |

4

#### **Service Mode Configuration**

Software Dipswitch Settings and CS Remote Care Settings are accessed through the Service Mode.

## Service Mode Settings

## **Accessing Service Mode**

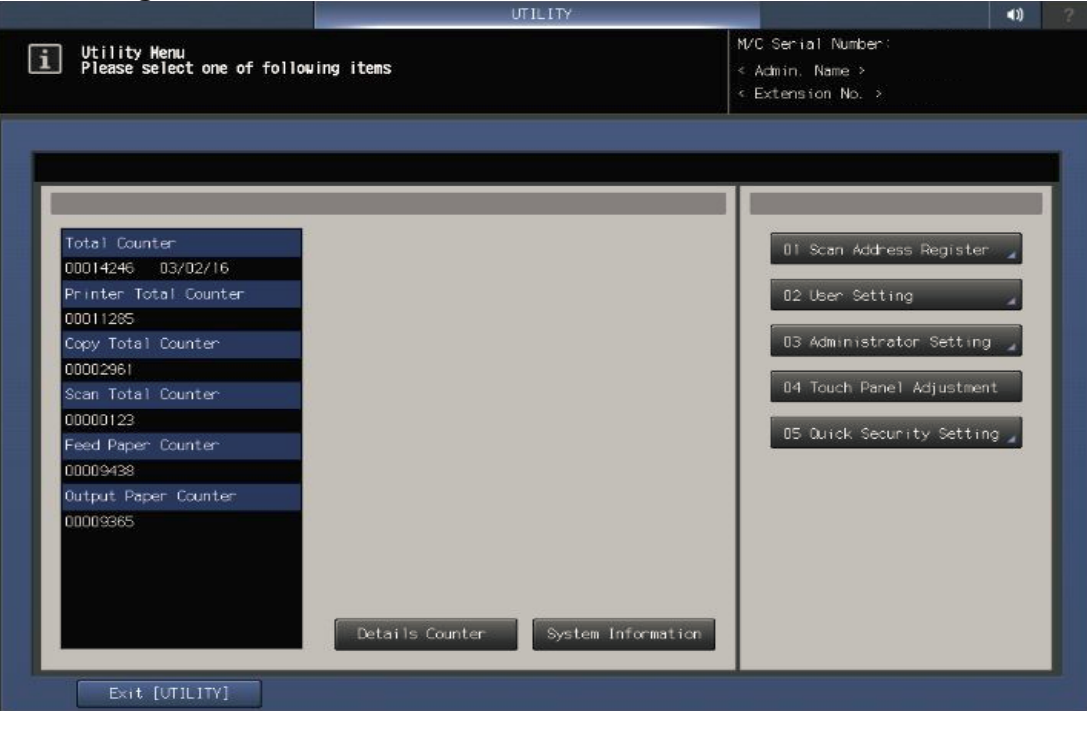

| No. | Step                                                  | Step description       |
|-----|-------------------------------------------------------|------------------------|
| 1.  | From the "Ready to Copy" Menu, press the              | Enter Tech Rep/Service |
|     | utility/Counter button. Next, press 0, 0, 0, 0, 0, 1. | Mode.                  |

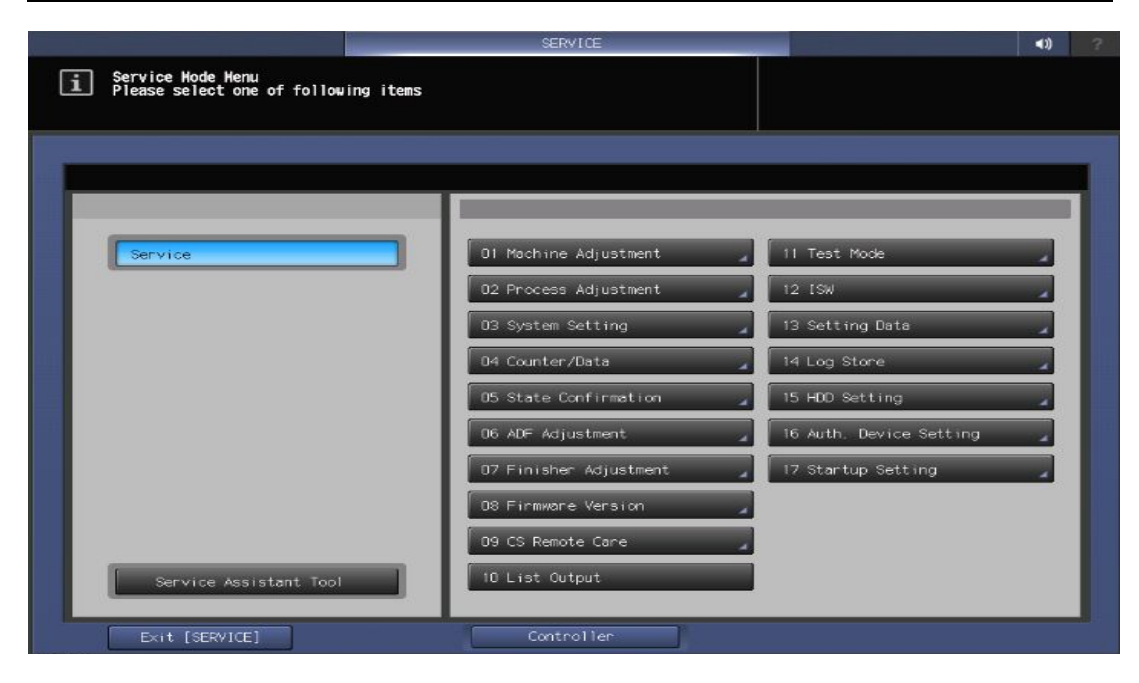

#### **Service Mode Configuration**

Setup Date Business Setting should be updated when configuring the unit to connect to vCare.

## Service Mode Settings

## Setup Date Business Setting

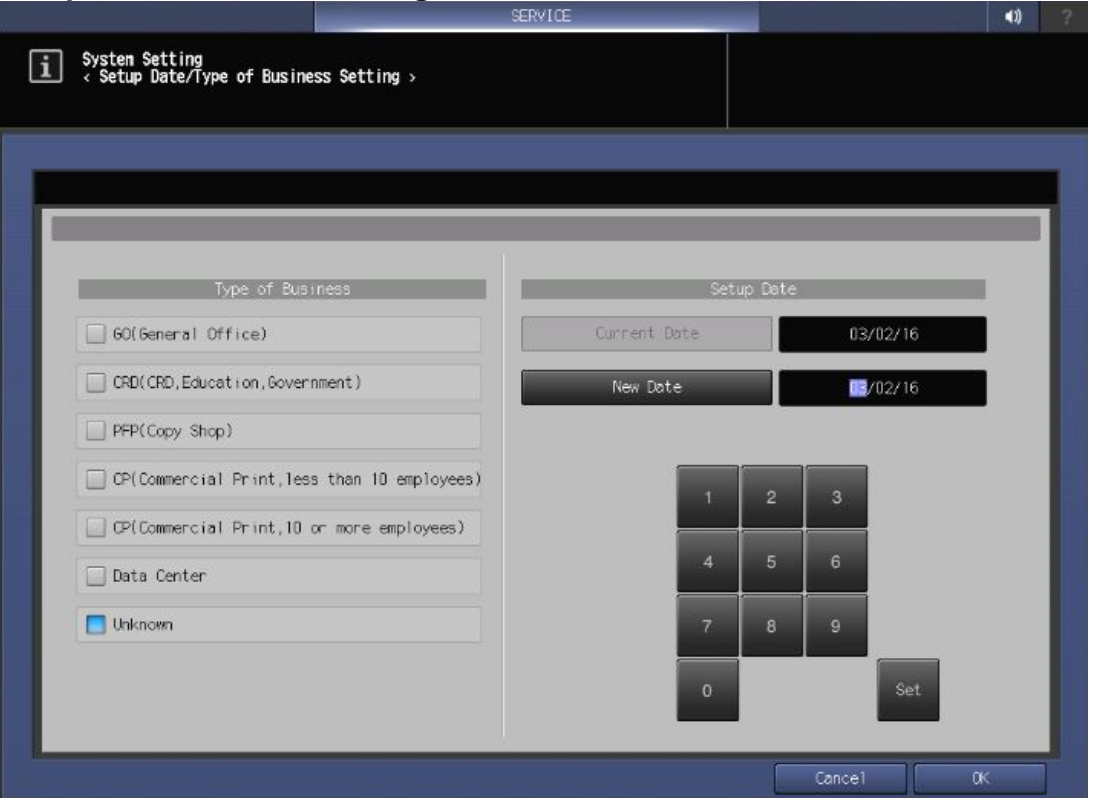

| No. | Step                                                                                                    | Step description                                                                                     |
|-----|----------------------------------------------------------------------------------------------------|----------------------------------------------------------------------------------------------------|
| 1.  | In Service Mode, press the <b>[System Setting]</b><br>button and then press the <b>[Setup Date/Business</b><br><b>Setting]</b> menu.                           | Access the Setup<br>Date/Business Setting Menu.                                                      |
| 2.  | Select the Type of Business appropriate radio<br>button for the type of business for the machine's<br>location.                                                | Select the Type of Business.                                                                         |
| 3.  | Press the <b>[New Date]</b> button. Change the date to the current date pressing the <b>[Set]</b> button for each entry and then press the <b>[OK]</b> button. | Set the New Date to the<br>current date (MM/DD/YY)<br>and then return to the<br>System Setting Menu. |

## Service Mode configuration

The first Steps after setting Software Dipswitch 03-6 to "On" initializes CSRC Memory.

## Service Mode Settings

Software Dipswitch Settings & I/O Check Mode

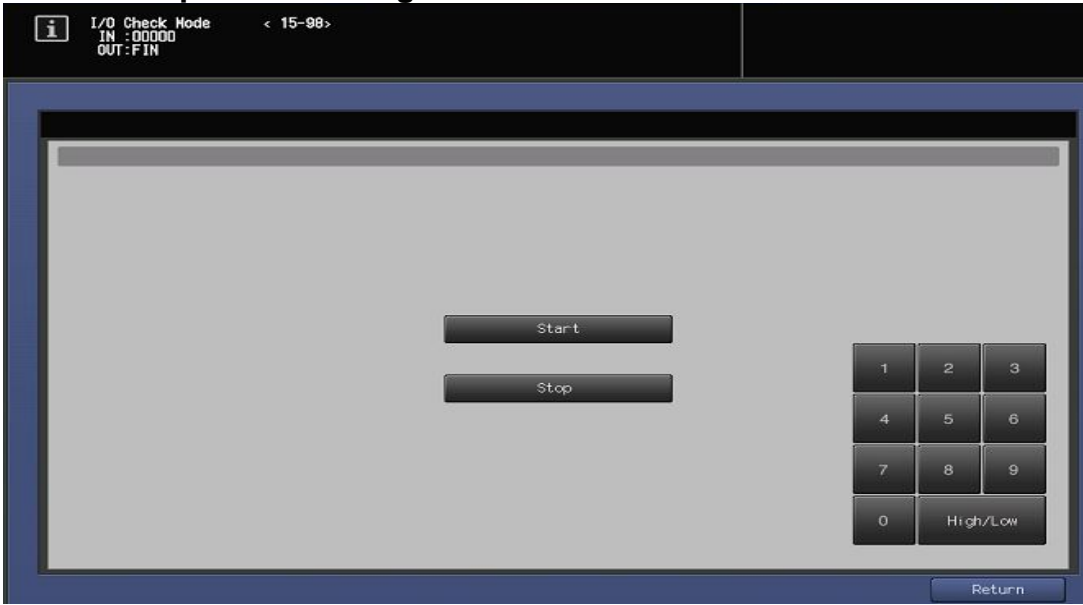

## Software Dipswitch Settings & I/O Check

| No. | Step                                                                                                    | Step description                                                                                                    |
|-----|----------------------------------------------------------------------------------------------------|----------------------------------------------------------------------------------------------------|
| 1.  | From the System Setting Menu, press the                                                                                                    | Access the Software                                                                                                    |
|     | [Software DIPSW Setting] button.                                                                                                    | Dipswitch Setting menu.                                                                                                  |
| 2.  | Change Software Dipswitch 03-6 to [ON(1)].                                                                                                    | Change Software DipSW 03-<br>6 to the On position to<br>perform CSRC memory<br>Initialization.                           |
| 3.  | Press the <b>[Return]</b> button, press the <b>[Service]</b> button, press the <b>[State Confirmation]</b> button, and then press the <b>[I/O Check Mode]</b> button.                                                                                                    | Access the I/O Check Mode<br>Menu.                                                                                       |
| 4.  | Type " <b>15</b> ", press the button, Type " <b>98</b> ", and<br>then press the button. The display panel<br>IN :00000<br>OUT:FIN if<br>successful.                                                                                                    | Perform the I/O Check.<br>If failed, proceed to<br>troubleshoot. If successful,<br>proceed to the next step.             |
| 5.  | Press the <b>[Return]</b> button, press the <b>[Close]</b><br>button, press the <b>[Service]</b> button, press the<br><b>[System Setting]</b> button, and then press the<br><b>[Software DipSW Setting]</b> button.                                                                                                    | Access the Software Dipswitch Setting menu.                                                                              |
| 6.  | Change Software Dipswitch <b>15-5</b> to <b>[ON(1)]</b> , <b>16-7</b> to <b>[ON(1)]</b> , <b>14-7</b> to <b>[ON(1)]</b> , and <b>15-0</b> to <b>[Off(0)]</b> , press the <b>[Return]</b> button, press the <b>[Close]</b> button twice, Press the <b>[Exit]</b> button twice, and then cycle the power.<br>For bizhub C5501/C6501, 16-7 should remain <b>[Off(0)]</b> . | Change Software DipSW<br>settings as shown.<br>For 1-Way Email<br>configuration, 16-7 should<br>remain <b>[Off(0)]</b> . |

| Enable Proxy Server      | OFF   |   |  |
|--------------------------|-------|---|--|
| Proxy Server Address     |       |   |  |
| Proxy Server Port        | 08080 |   |  |
| Enable SSL 🔒             | OFF   |   |  |
| Enable Authentication    | CN    |   |  |
| Authentication User Name |       | _ |  |

## CS Remote Care HTTP Configuration Administrator Mode Settings

## **HTTP Communication Settings**

| No. | Step                                                                                                    | Step description                                                                                                    |
|-----|----------------------------------------------------------------------------------------------------|----------------------------------------------------------------------------------------------------|
| 1.  | Access the Administrator Setting Menu.                                                                                                    | Access the Administrator<br>Setting Menu.                                                                                             |
| 2.  | Press the <b>[Network Setting]</b> button, and then press the <b>[HTTP Communication Setting]</b> button.                                                                                                    | Access the Network<br>Setting>HTTP<br>Communication Setting<br>Menu.                                                                  |
| 3.  | If the customer's network requires Proxy Server<br>settings to be entered for successful<br>communication to the vCare System, obtain the<br>settings, press the <b>[Enable Proxy Server]</b> button,<br>select <b>[ON]</b> and then proceed to enter the Proxy<br>Server Settings and Authentication (if required). | If required, Enable Proxy<br>Server and enter the<br>customer's Proxy Server<br>settings.<br>Skip this step if it is not<br>required. |
| 4.  | Press the [Enable SSL] button and select [OFF].                                                                                                    | This selection is not required<br>for connection to vCare and<br>will trigger a failed<br>connection.                                 |
| 5.  | Press the <b>[Enable Authentication]</b> button, select <b>[ON]</b> , and then enter the <b>Authentication User</b><br><b>Name</b> and <b>Authentication Password</b> provided by vCare Technical Support. When completed, press the <b>[OK]</b> button.                                                             | Turn on Authentication, enter<br>the authentication settings,<br>and then return to the Ready<br>to Copy Menu.                        |

If HTTP communication on the

customer's network must go through a Proxy Server, the settings are configured in the Administrator Mode.

I E-mari

Deplex

Deplex

Deplex

Simplex

I Code

3456157

Detail Setting

## CS Remote Care HTTP Configuration Configuring CS Remote Care

#### Accessing CS Remote Care

| No. | Step                                                                                                    | Step description                                                                                    |
|-----|----------------------------------------------------------------------------------------------------|----------------------------------------------------------------------------------------------------|
| 1.  | From the Ready to Copy screen, access Service<br>Mode, press the <b>[CS Remote Care]</b> button from<br>the Left side menu, and then press the <b>[CS</b>                  | Access Service Mode>CS<br>Remote Care.                                                              |
|     | Remote Care] button from the right side menu.                                                                                                    |                                                                                                    |
| 2.  | Press the <b>[HTTP]</b> button and then the <b>[Simplex]</b> button.                                                                                                    | Select HTTP and Simplex options.                                                                    |
| 3.  | Press the <b>[ID]</b> code button, enter the Service<br>Engineer ID number, press the <b>[ID Code]</b> button<br>again, and then press the <b>[Detail Setting]</b> button. | Access the Detail Setting Menu.                                                                     |
| 4.  | Press the <b>[RAM Clear]</b> button, press the <b>[Execute]</b> button, and then press the <b>[Return]</b> button.                                                         | Perform RAM Clear and then return to the CS Remote Care Menu.                                       |
| 5.  | Repeat Steps 1-3.                                                                                                    | Repeat the steps to choose<br>HTTP, Simplex, and to log in<br>to CS Remote Care Detail<br>Settings. |

HTTP Communication to the vCare Server is always Simplex.

5-A

The Center ID is the vCare ComServer ID Number for the registration of the machine in the vCare System and must be entered using capital letters.

## CS Remote Care HTTP Configuration

## **Configuring CS Remote Care - Detail Settings**

|                               | _      |    |
|-------------------------------|--------|----|
|                               |        |    |
| Center ID 00000               |        |    |
| Device 10                     |        |    |
| Web Server                    |        |    |
|                               |        |    |
|                               |        |    |
| Encryption Not Use Encryption |        |    |
|                               |        |    |
|                               | Cance1 | QK |

## **CS** Remote Care Basic Settings

| No. | Step                                                                                                    | Step description                                                                                                    |  |  |
|-----|----------------------------------------------------------------------------------------------------|----------------------------------------------------------------------------------------------------|--|--|
| 1.  | Press the <b>[Center ID]</b> button and enter the vCare<br>ComServerID number associated with the<br>machine's vCare registration.                | Enter the Center ID using capital letters for the "US".                                                                                                    |  |  |
| 2.  | Verify the Device ID number matches the Serial<br>Number from sticker on the physical body of the<br>unit.                                        | Verify the Device ID.                                                                                                    |  |  |
| 3.  | Press the <b>[Web Server]</b> button and enter the web<br>server URL address for the vCare HTTP Server as<br>provided by vCare Technical Support. | Enter the web server<br>Address provided by vCare<br>Technical Support.<br>Direct Channel Example:<br>10.10.10.10/webdav<br>Dealer Channel Example:<br>10.10.10.10/USXXX |  |  |
| 4.  | Press the <b>[Encryption]</b> button, select <b>"Not Use</b><br><b>Encryption</b> " and then press the <b>[OK]</b> button.                        | Set Encryption to Not Use<br>Encryption and then return to<br>the Basic Settings Menu.                                                                                   |  |  |

CS Remote Care has a Date/Time Setting which is separate from the Administrator Setting Date/Time Setting. Both must be in sync.

## CS Remote Care HTTP Configuration Configuring CS Remote Care - Detail Settings (Cont'd.)

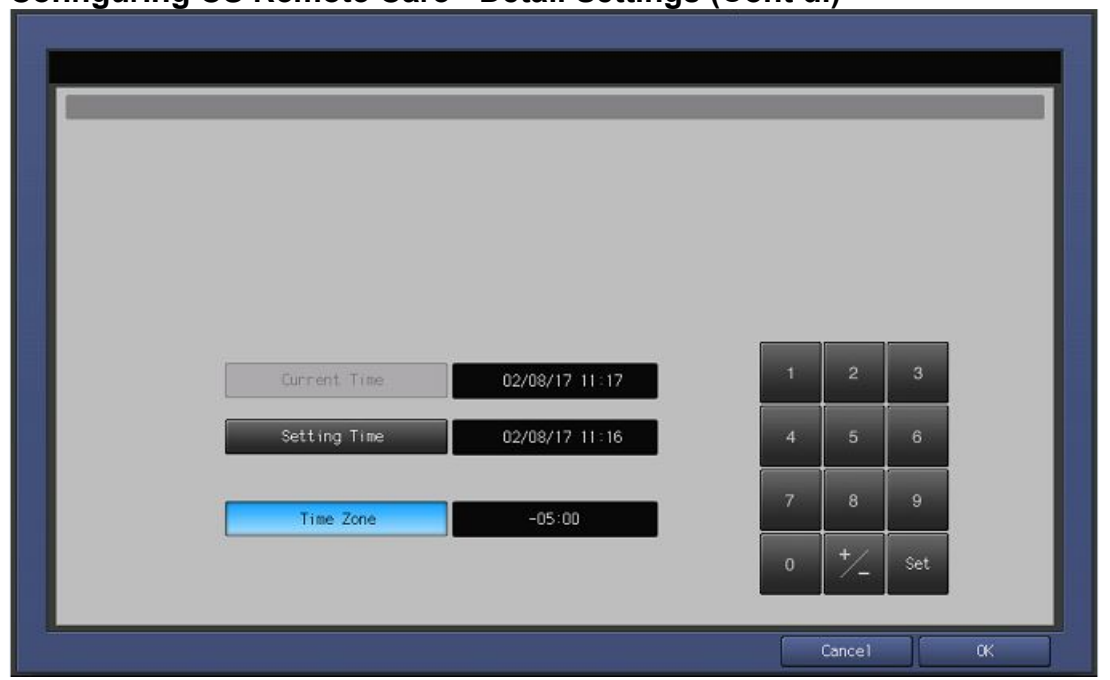

## CS Remote Care Date/Time Setting

| <u>C3 K</u> | Jo Remote Care Date/Time Setting                  |                              |  |  |
|-------------|---------------------------------------------------|------------------------------|--|--|
| No.         | Step                                              | Step description             |  |  |
| 1.          | Press the [Date/Time Setting] button. Press the   | Configure the Date and Local |  |  |
|             | [Setting Time] button and configure the current   | Time (24-Hour Format).       |  |  |
|             | Date, Time (24-Hour Format) by pressing the [Set] |                              |  |  |
|             | button for each section.                          |                              |  |  |
| 2.          | Press the [Time Zone] button, configure the local | Configure the local Time     |  |  |
|             | Time Zone, press the [Set] button and then press  | Zone and then return to the  |  |  |
|             | the <b>[OK]</b> button.                           | Basic Settings Menu.         |  |  |

The Heart Beat must be disabled as shown in the image on this page.

## CS Remote Care HTTP Configuration Configuring CS Remote Care - Detail Settings (Cont'd.)

|                                               |                  | _      |    |
|-----------------------------------------------|------------------|--------|----|
| Heart Beat Setting 🖌<br>Heart Beat Interval 🦼 | Enable           |        |    |
| Heart Beat Fix Send Time                      | Disable<br>00:00 |        |    |
|                                               |                  |        |    |
|                                               |                  | Cancel | ακ |

## **Heart Beat Setting**

| No. | Step                                                                                                    | Step description                                                                                    |
|-----|----------------------------------------------------------------------------------------------------|----------------------------------------------------------------------------------------------------|
| 1.  | Press the [Heart Beat Setting] button.                                                                                                    | Access the Heart Beat                                                                               |
|     |                                                                                                    | Setting Menu.                                                                                       |
| 2.  | Press the [Heart Beat Setting] button, select the<br>[Enable] button, press the [Heart Beat Send]<br>button, select the [Disable] button, press the<br>[Heart Beat Setting] button, select the [Disable]<br>button, and then press the [OK] button | Disable Heart Beat Send and<br>Heart Beat Setting, and then<br>return to the Basic Setting<br>Menu. |

## Periodical Transmission Setting

| No. | Step                                           | Step description           |
|-----|------------------------------------------------|----------------------------|
| 1.  | Press the [Periodical Transmission Setting]    | Access the Periodical      |
|     | button.                                        | Transmission Setting Menu. |
| 2.  | Press the [Everyday] button, enter the current | Configure the Periodical   |
|     | local time in 24-Hour format, press the [Set]  | Transmission Settings and  |
|     | button, and then press the <b>[OK]</b> button. | then return to the Basic   |
|     |                                                | Settings Menu.             |

5-A

The Collecting Data Settings must be selected as shown on this page.

## CS Remote Care HTTP Configuration Configuring CS Remote Care - Detail Settings (Cont'd.)

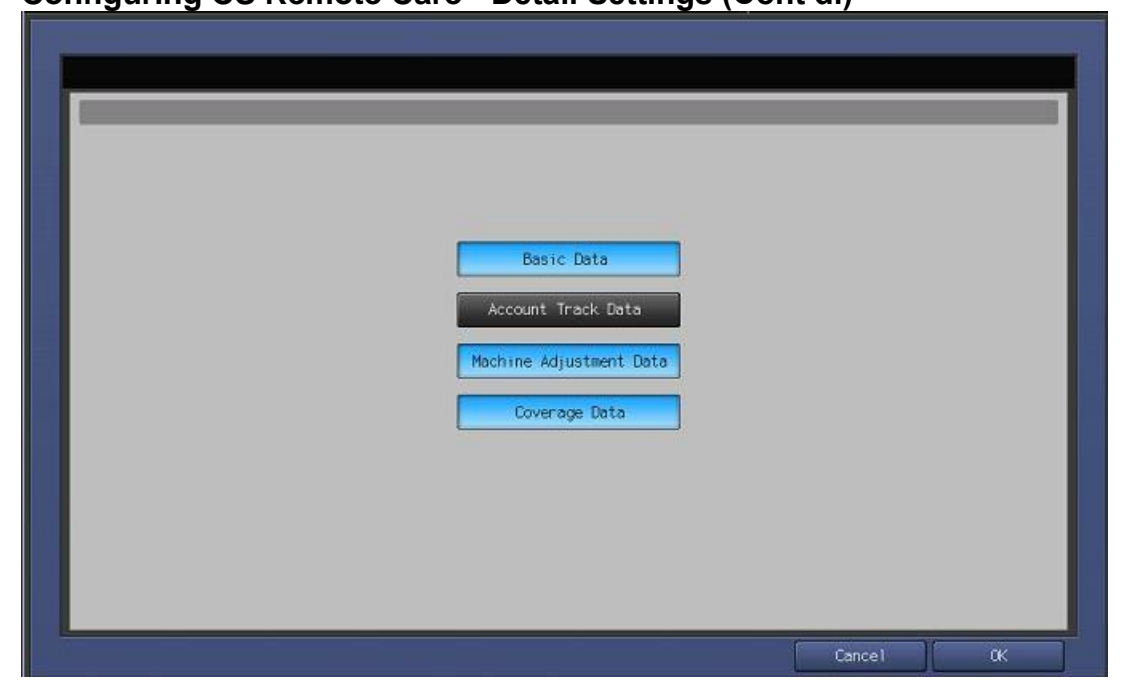

## **Fixed Date/Time Setting**

| No. | Step                                                                                               | Step description                                          |
|-----|----------------------------------------------------------------------------------------------------|-----------------------------------------------------------|
| 1.  | Press the [Fixed Date/Time] button, configure the                                                  | Configure the Fixed                                       |
|     | current Date and current local time in 24-Hour format by pressing the <b>[Set]</b> button for each | Date/Time settings, and then return to the Basic Settings |
|     | section, and then press the <b>[OK]</b> .                                                          | Menu.                                                     |
| 2.  |                                                                                                    |                                                           |

## **Collecting Data Setting**

| No. | Step                                         | Step description             |
|-----|----------------------------------------------|------------------------------|
| 1.  | Press the [Collecting Data Setting] button.  | Access the Collecting Data   |
|     |                                              | Setting Menu.                |
| 2.  | Press the buttons for [Basic Data], [Machine | Select the Collecting Data   |
|     | Adjustment Data], and [Coverage Data] and    | Setting buttons and then     |
|     | then press the [OK] button.                  | return to the Basic Settings |
|     |                                              | Menu                         |

The First Call is the Initial Transmission to the vCare System.

Following the First Call, Start Maintenance and Maintenance Complete must be performed as well.

# CS Remote Care HTTP Configuration Connecting the unit to the vCare System

| i Basic Setting |                                                |        |    |
|-----------------|------------------------------------------------|--------|----|
|                 |                                                |        | _  |
|                 |                                                |        |    |
|                 | Center ID                                      |        |    |
|                 | Device ID<br>Web Server 207. 18. 56. 55/webdav |        |    |
|                 |                                                |        |    |
|                 | Encryption _ Not Use Encryption                |        |    |
| First Call      |                                                | Cancel | ακ |

| No. | Step                                                                                                    | Step description                                           |
|-----|----------------------------------------------------------------------------------------------------|------------------------------------------------------------|
| 1.  | Press the [First Call] button.                                                                                                    | Perform the First Call.                                    |
|     | If there is an error code, begin troubleshooting. If                                                                                                    |                                                            |
|     | not, proceed to the next steps.                                                                                                    |                                                            |
| 2.  | Wait about a minute, then press the <b>[ID Code]</b><br>button, enter the Servicing Technician's seven-<br>digit ID code and press the <b>[ID Code]</b> button<br>again. Wait another minute and then press the<br><b>[Maintenance Comp]</b> button. | Start Maintenance and then perform Maintenance Completion. |

Some configuration settings can be set using Web Utilities.

This is not intended to be a replacement for the standard configuration process.

Do not perform the Sending and Receiving Test.

## **CS Remote Care HTTP Configuration**

## Alternate CS Remote Care Settings configuration option

This is not a replacement for the entire configuration process.

Japanese (日本語) English (英語) Web Utilities Car Remote Panel Remote Monitor Multi Monitor

Machine Manager Setting
 Extension for maintenance

| No. | Step                                                                                                    | Step description                                                   |
|-----|----------------------------------------------------------------------------------------------------|--------------------------------------------------------------------|
| 1.  | Using a <b>web browser</b> on a computer with a separate network connection, enter the Machine NIC IP address (IPv4) in the address bar and press <b>[Enter]</b> on the keyboard of the computer. | Access Web Utilities.                                              |
| 2.  | Enter the <b>User Name</b> : <b>CE</b> and the <b>Password</b> : <b>92729272</b> , then press the <b>[OK]</b> button.                                                                             | Enter the Authentication<br>Settings and press the "OK"<br>button. |
| 3.  | Press the Extension for Maintenance link and then the CSRC http Setting link.                                                                                                    | Access the CSRC http<br>Setting Menu.                              |

#### CSRC http Setting

| Enable Proxy Server   | Yes        |                                          |
|-----------------------|------------|------------------------------------------|
| Proxy Server Address  |            | e.g. 192.168.0.100                       |
| Proxy Server Port     | 8080       | e.g. http:80,https:443 (0-65535)         |
| Web Server URL        | http(s):// | /center/device (Maximum: 255 Characters) |
| Timeout(sec)          | 60         | (1-300)                                  |
| Enable SSL(https)     | ☐ Yes      |                                          |
| Enable Authentication | ☑ Yes      |                                          |
| User Name             |            | (Maximum: 20 Characters)                 |
| Password              |            | (Maximum: 20 Characters)                 |

Apply Reset Initialize

Sending and Receiving test

Extension for maintenance

Main Page

| No. | Step                                              | Step description            |
|-----|---------------------------------------------------|-----------------------------|
| 1.  | Follow the previously outlined steps to configure | Configure Proxy Server      |
|     | Proxy Server Settings if required.                | Settings if required.       |
| 2.  | Configure the Web Server URL for the vCare        | Configure the vCare HTTP    |
|     | HTTP Server provided by vCare Technical           | Web Server URL Address.     |
|     | Support.                                          |                             |
|     | Direct Channel example: 10.10.10.10/webdav        |                             |
|     | Dealer Channel example: 10.10.10.10/USXXX         |                             |
| 3.  | Enable Authentication and enter the User Name     | Enter the Authentication    |
|     | and Password provided by vCare Technical          | Settings provided by vCare  |
|     | Support, and then press the [Apply] button.       | Technical Support.          |
|     |                                                   |                             |
|     | Do not press the [Sending and Receiving test]     |                             |
|     | button.                                           |                             |
| 4.  | Press the [Main Page] button until at the Main    | Return to the Main Menu and |
|     | Menu, and then close the web browser.             | close the web browser.      |

The Server Settings can be configured to communicate directly with vCare or be pointed to send to the customer's internal e-mail server for nonstandard connections.

## CS Remote Care 1-Way E-Mail Configuration Administrator Mode Settings

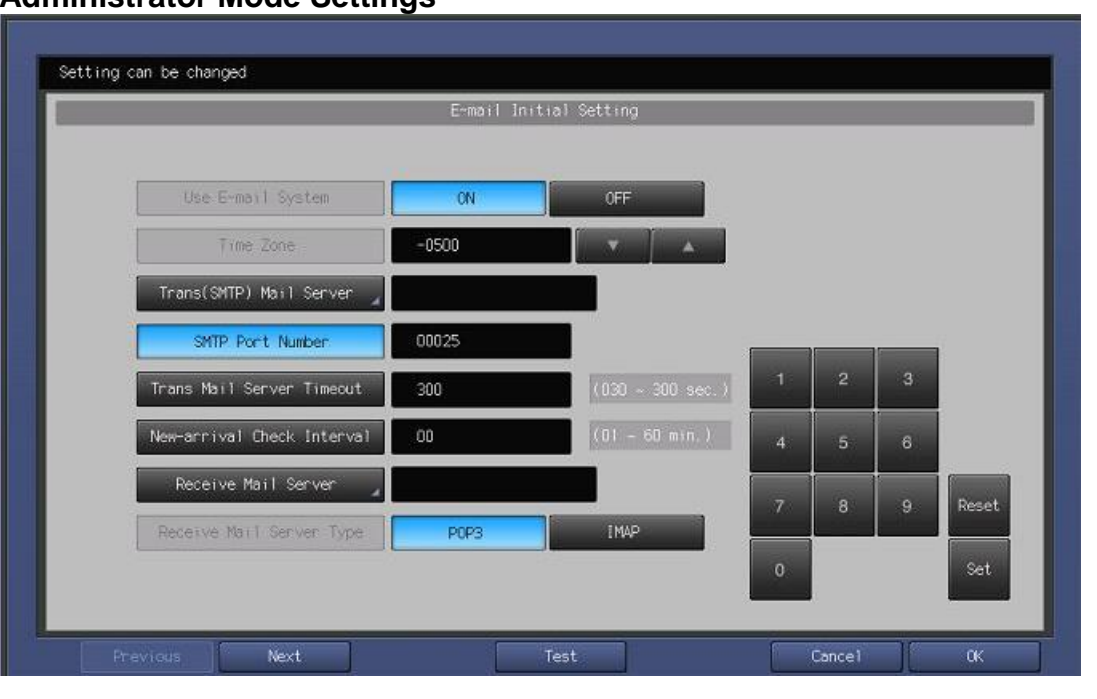

## **E-Mail Initial Setting**

| No. | Step                                                                                                    | Step description                           |
|-----|----------------------------------------------------------------------------------------------------|--------------------------------------------|
| 1.  | Access the Administrator Settings Menu.                                                                                 | Access the Administrator Settings Menu.    |
| 2.  | Press the [Network Settings] Menu and then<br>press the [E-Mail Initial Setting] Menu.                                  | Access the E-Mail Initial<br>Setting Menu. |
| 3.  | Press the <b>[Use E-mail System]</b> button and press the <b>[On]</b> button.                                           | Turn on the E-Mail System.                 |
| 4.  | Press the <b>[Time Zone]</b> button, configure the local Time Zone, and press the <b>[Set]</b> button.                  | Configure the Time Zone.                   |
| 5.  | Press the [Trans(SMTP) Mail Server] button and<br>enter the vCare SMTP Server IP address.                               | Configure the SMTP Server address.         |
|     | For non-standard configurations, a customer's e-<br>mail server can be configured in this location.                     |                                            |
| 6.  | Change the SMTP Port number if required.                                                                                | Configure the SMTP Port number.            |
| 7.  | If required, press the [Trans Mail Server<br>Timeout], enter the new timeout value, and then<br>press the [Set] button. | If necessary, change the Time Out value.   |

E-Mail Initial Setting contains entry fields for Sending and Receiving Server Settings.

## CS Remote Care 1-Way E-Mail Configuration (Cont'd). Administrator Mode Settings (Cont'd.)

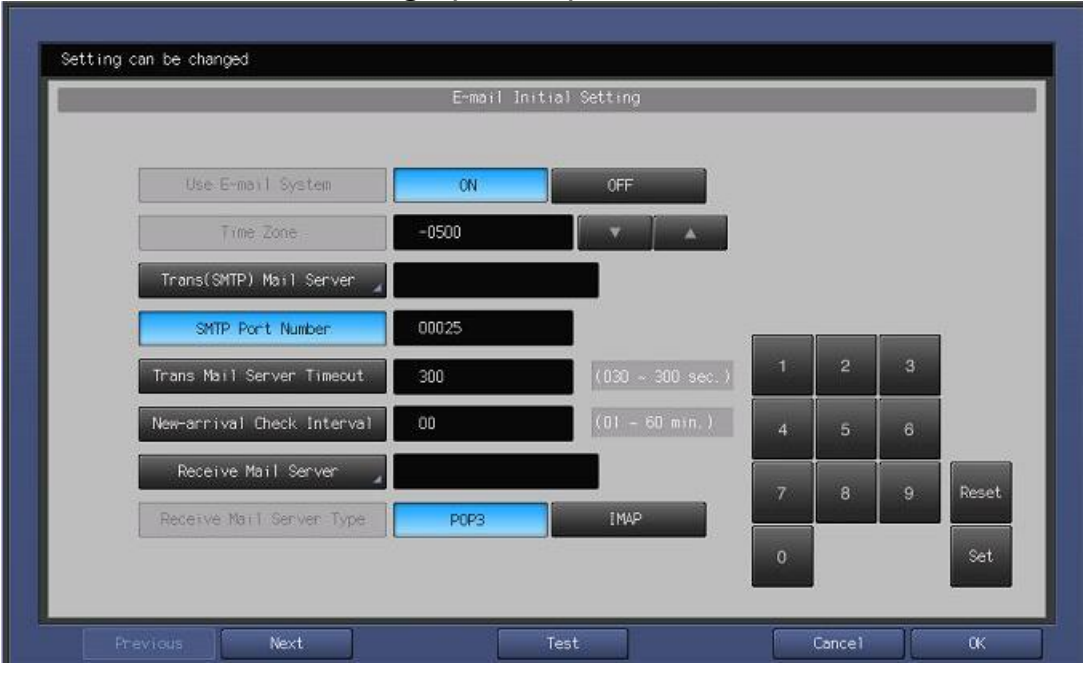

## E-Mail Initial Setting (Cont'd).

| No. | Step                                                                                                    | Step description                                                               |
|-----|----------------------------------------------------------------------------------------------------|--------------------------------------------------------------------------------|
| 8.  | Do not change the value for the [New-arrival                                                                                                    | Leave the default value for                                                    |
|     | Check Interval] setting.                                                                                                    | the mail check.                                                                |
| 9.  | Press the <b>[Receive Mail Server]</b> button, configure<br>the Receiving Mail Server Address as provided by<br>vCare Technical Support.<br>For non-standard configurations, a customer's e- | Configure the Receiving Mail Server address.                                   |
|     | mail server can be configured in this location.                                                                                                    |                                                                                |
| 10. | Do not change the value for the <b>[Receive Mail Server Type]</b> setting.                                                                                                    | Leave the default Value<br>(POP3) for the Receive Mail<br>Server Type setting. |
| 11. | Press the [Next] button.                                                                                                    | Proceed to the next menu.                                                      |

These fields are for the Receive Settings entries.

## CS Remote Care 1-Way E-Mail Configuration (Cont'd). Administrator Mode Settings (Cont'd.)

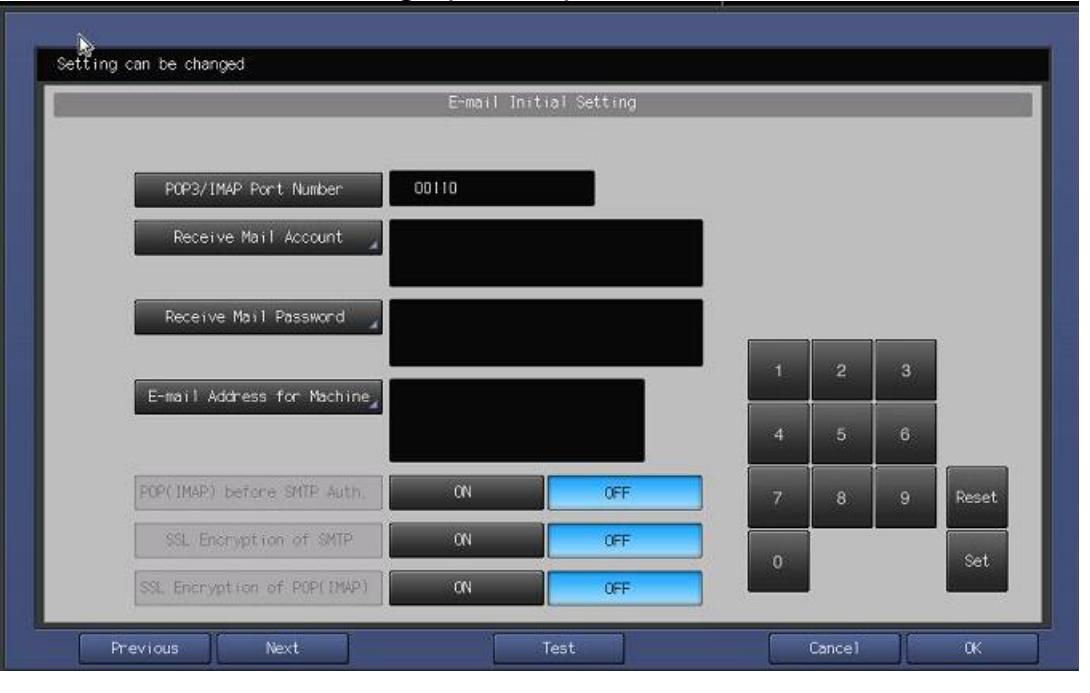

## E-Mail Initial Setting (Cont'd).

| No. | Step                                                                                                    | Step description                                                                |
|-----|----------------------------------------------------------------------------------------------------|---------------------------------------------------------------------------------|
| 12. | Do not change the default value for the <b>[POP3/IMAP Port Number]</b> setting.                                                                                                    | Leave the default value for the POP3/IMAP Port Number.                          |
| 13. | Press the <b>[E-mail Address for Machine]</b> button,<br>enter the e-mail address provided by vCare<br>Technical Support, and press the <b>[OK]</b> button.<br>For non-standard configurations, this entry may be<br>related to the customer's mail server. | Enter a value for the Receive<br>E-Mail Address (RX Setting<br>E-Mail Address). |
| 14. | Press the [Next] button.                                                                                                    | Proceed to the next menu.                                                       |

These fields are for the SMTP Authentication Settings.

## CS Remote Care 1-Way E-Mail Configuration (Cont'd). Administrator Mode Settings (Cont'd.)

|                                                      | E-mail Ini | tial Setting | _ |  |
|------------------------------------------------------|------------|--------------|---|--|
| SMTP Authentication                                  | ON         | OFF          | ] |  |
| SMTP Authentication User $\mathrm{ID}_{\mathcal{A}}$ |            |              |   |  |
| SMTP Authentication Password                         |            |              |   |  |
|                                                      |            |              |   |  |
|                                                      |            |              |   |  |
|                                                      |            |              |   |  |
|                                                      |            |              |   |  |
|                                                      |            |              |   |  |

## E-Mail Initial Setting (Cont'd).

| No. | Step                                                                                                    | Step description                                                                                                    |
|-----|----------------------------------------------------------------------------------------------------|----------------------------------------------------------------------------------------------------|
| 15. | Press the [ON] button for SMTP Authentication.                                                                                                    | Turn on SMTP<br>Authentication.                                                                                              |
|     | Non-standard configurations may require settings related to the customer's E-Mail Server or SMTP Authentication may need to remain <b>[Off]</b> .                                                                                                    |                                                                                                    |
| 16. | If SMTP Authentication is <b>[ON]</b> , then press the<br><b>[SMTP Authentication User ID]</b> button, enter the<br>value provided by vCare Technical Support, and<br>then press the <b>[OK]</b> button.<br>Next, press the <b>[SMTP Authentication</b><br><b>Password]</b> button, enter the value provided by<br>vCare Technical Support, press the <b>[OK]</b> button,<br>and then press the <b>[OK]</b> button again.<br>Non-standard configurations may require settings<br>related to the customer's e-mail server or SMTP<br>Authentication may need to remain <b>[Off]</b> . | Enter the Authentication<br>values provided by vCare<br>Technical Support and then<br>return to the Network Setting<br>Menu. |
| 17. | Press the <b>[Close]</b> button until returning to the Ready to Copy screen.                                                                                                    | Return to the Ready to Copy screen.                                                                                          |

E-Mail communication with the vCare Server for these models would use E-mail and Simplex selections.

## CS Remote Care 1-Way E-Mail Configuration Configuring CS Remote Care Settings

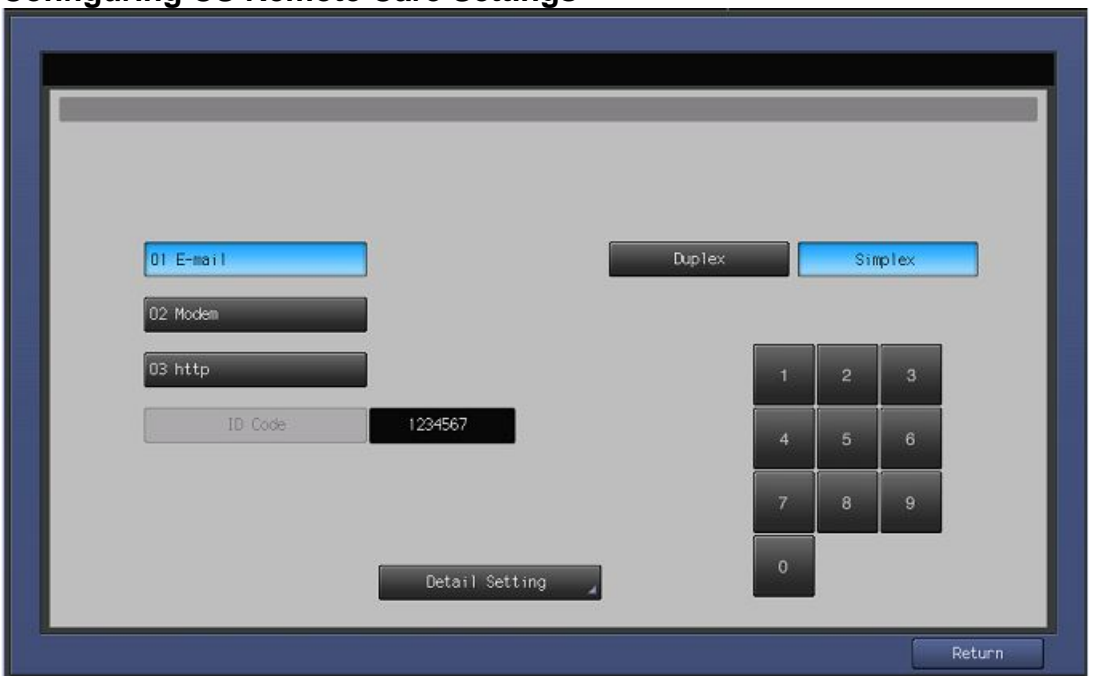

## Accessing CS Remote Care

| No. | Step                                                                                                    | Step description                                                                                      |
|-----|----------------------------------------------------------------------------------------------------|----------------------------------------------------------------------------------------------------|
| 1.  | From the Ready to Copy screen, access Service<br>Mode, press the <b>[CS Remote Care]</b> button from<br>the Left side menu, and then press the <b>[CS</b><br><b>Remote Care]</b> button from the right side menu. | Access Service Mode>CS<br>Remote Care.                                                                |
| 2.  | Press the <b>[E-Mail]</b> button and then the <b>[Simplex]</b> button.                                                                                                    | Select Email and Simplex options.                                                                     |
| 3.  | Press the <b>[ID]</b> code button, enter the Service<br>Engineer ID number, press the <b>[ID Code]</b> button<br>again, and then press the <b>[Detail Setting]</b> button.                                        | Access the Detail Setting Menu.                                                                       |
| 4.  | Press the <b>[RAM Clear]</b> button, press the <b>[Execute]</b> button, and then press the <b>[Return]</b> button.                                                                                                | Perform RAM Clear and then return to the CS Remote Care Menu.                                         |
| 5.  | Repeat Steps 1-3.                                                                                                    | Repeat the steps to choose<br>E-Mail, Simplex, and to log in<br>to CS Remote Care Detail<br>Settings. |

The Center ID is the vCare ComServer ID Number for the registration of the machine in the vCare System and must be entered using capital letters.

## CS Remote Care 1-Way E-Mail Configuration Configuring CS Remote Care Settings (Cont'd.)

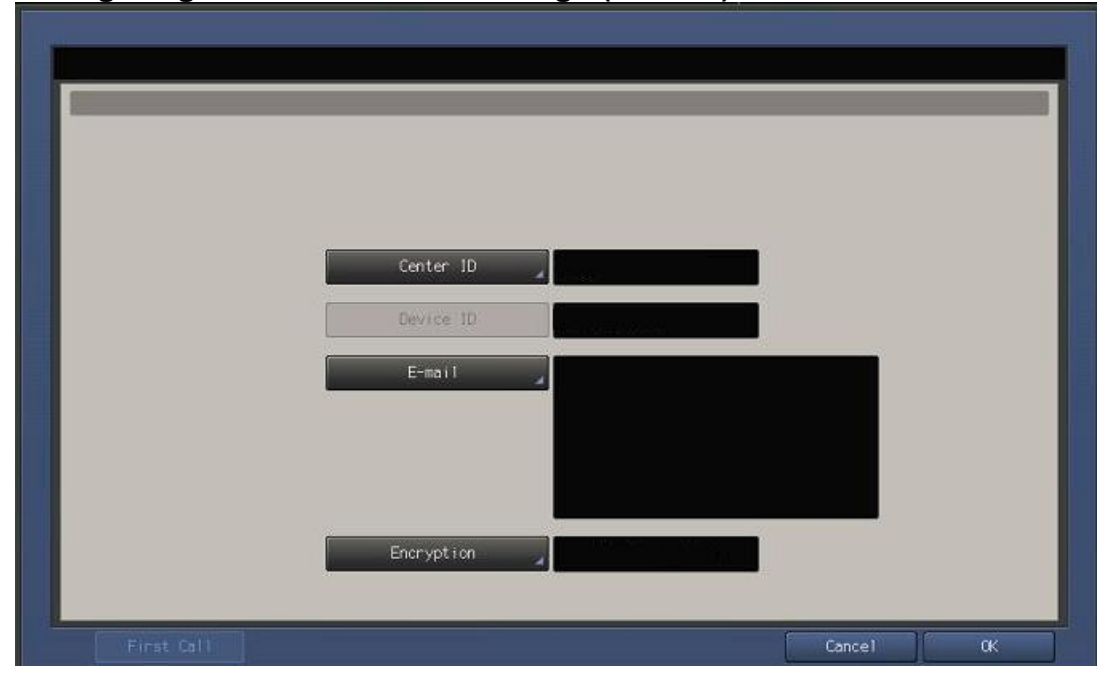

## **CS Remote Care Basic Settings**

| No. | Step                                                                                                    | Step description                                                                                                    |
|-----|----------------------------------------------------------------------------------------------------|----------------------------------------------------------------------------------------------------|
| 1.  | Press the <b>[Center ID]</b> button and enter the vCare ComServerID number associated with the machine's vCare registration.                                                                                                    | Enter the Center ID using capital letters for the "US".                                                                           |
| 2.  | Verify the Device ID number matches the serial number from sticker on the physical body of the unit.                                                                                                    | Verify the Device ID.                                                                                                    |
| 3.  | Press the <b>[E-Mail]</b> button and enter the e-mail<br>address value associated with the vCare<br>ComServer ID number.<br>Direct Channel example:<br>kmcorex@kmbsvcare.com<br>From Center ID numbers US300-US3xx, the x<br>becomes the last three numbers of the Center ID.<br>Dealer Channel example:<br>KMDcorex@kmbizhubvcare.com<br>For Dealer Channel, the x is one number higher<br>than the ending of the Center ID number. | Enter the e-mail address<br>corresponding with the<br>vCare Comserver ID number<br>for the vCare registration of this<br>machine. |
| 4.  | Press the [Encryption] button and select "Not                                                                                                    | Set Encryption to Not Use                                                                                                    |
|     | button.                                                                                                    | Basic Settings Menu.                                                                                                    |

 Current Time
 02/08/17 11-17

 Setting Time
 02/08/17 11-16

 Time Zone
 -05:00

## CS Remote Care 1-Way E-Mail Configuration Configuring CS Remote Care Settings (Cont'd.)

## **CS** Remote Care Date/Time Setting

|     | ······································                  |                              |
|-----|---------------------------------------------------------|------------------------------|
| No. | Step                                                    | Step description             |
| 1.  | Press the [Date/Time Setting] button. Press the         | Configure the Date and Local |
|     | [Setting Time] button and configure the current         | Time (24-Hour Format).       |
|     | Date, Time (24-Hour Format) by pressing the [Set]       |                              |
|     | button for each section.                                |                              |
| 2.  | Press the [Time Zone] button, configure the local       | Configure the local Time     |
|     | Time Zone, press the <b>[Set]</b> button and then press | Zone and then return to the  |
|     | the <b>[OK]</b> button.                                 | Basic Settings Menu.         |
|     |                                                         |                              |

CS Remote Care has a Date/Time Setting which is separate from the Administrator Setting Date/Time Setting. Both must be in

sync.

The Periodical Transmission Setting will be performed at the specified time every day.

## CS Remote Care 1-Way E-Mail Configuration Configuring CS Remote Care Settings (Cont'd.)

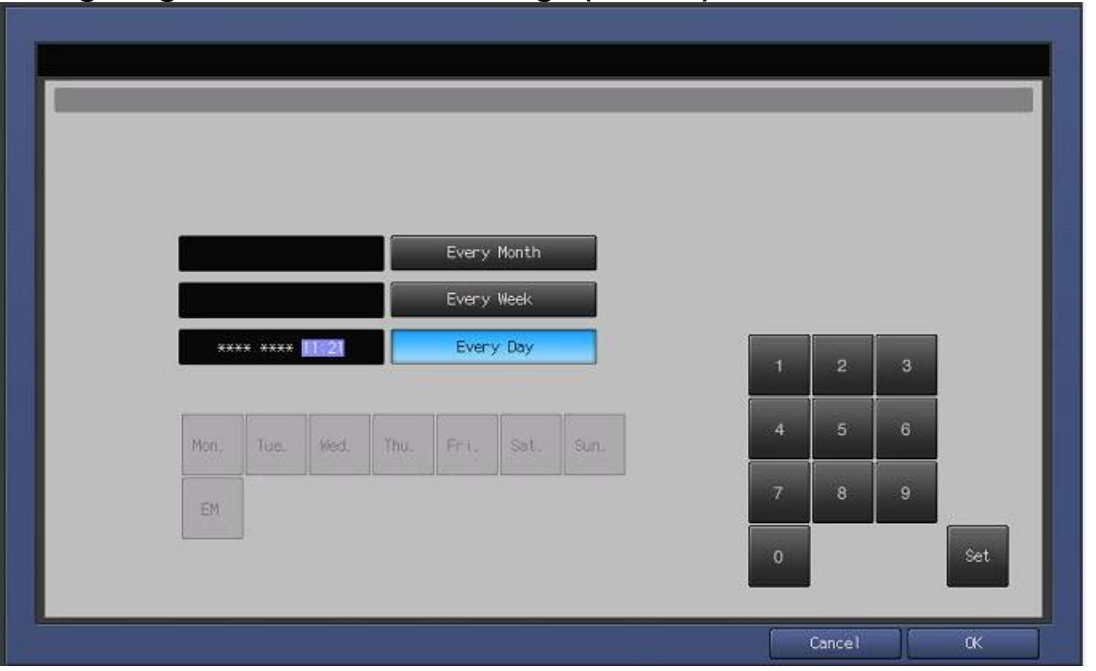

## **Periodical Transmission Setting**

| No. | Step                                           | Step description           |
|-----|------------------------------------------------|----------------------------|
| 1.  | Press the [Periodical Transmission Setting]    | Access the Periodical      |
|     | button.                                        | Transmission Setting Menu. |
| 2.  | Press the [Everyday] button, enter the current | Configure the Periodical   |
|     | local time in 24-Hour format, press the [Set]  | Transmission Settings and  |
|     | button, and then press the [OK] button.        | then return to the Basic   |
|     |                                                | Settings Menu.             |

The Notification Settings must be configured as shown and outlined or History/Past Data for the selected Center Notification Items will not be collected.

## CS Remote Care 1-Way E-Mail Configuration Configuring CS Remote Care Settings (Cont'd.)

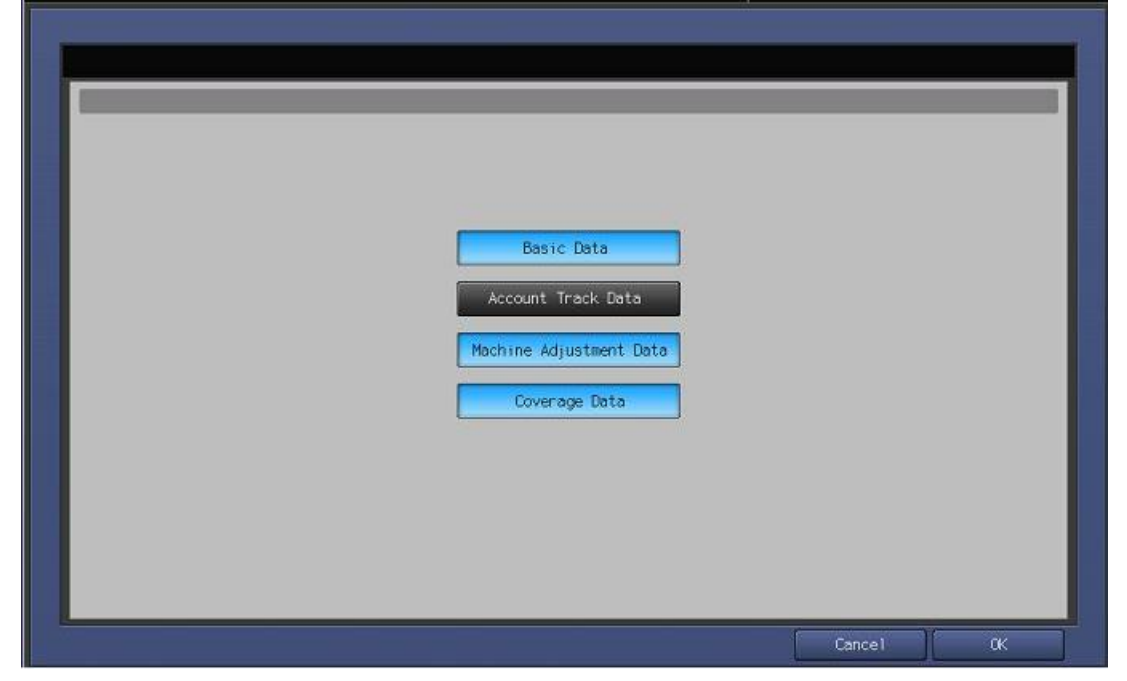

## **Fixed Date/Time Setting**

| No. | Step                                                                                                    | Step description                                               |
|-----|----------------------------------------------------------------------------------------------------|----------------------------------------------------------------|
| 1.  | Press the [Fixed Date/Time] button, configure the                                                                                           | Configure the Fixed                                            |
|     | current Date, and current local Time in 24-Hour format, pressing the <b>[Set]</b> button for each section, and then press the <b>[OK]</b> . | Date/Time settings and then return to the Basic Settings Menu. |
| 2.  |                                                                                                    |                                                                |

## **Collecting Data Setting**

| No. | Step                                         | Step description             |
|-----|----------------------------------------------|------------------------------|
| 1.  | Press the [Collecting Data Setting] button.  | Access the Collecting Data   |
|     |                                              | Setting Menu.                |
| 2.  | Press the buttons for [Basic Data], [Machine | Select the Collecting Data   |
|     | Adjustment Data], and [Coverage Data], and   | Setting buttons and then     |
|     | then press the [OK] button.                  | return to the Basic Settings |
|     |                                              | Menu.                        |

## CS Remote Care 1-Way E-Mail Configuration Connecting the unit to the vCare System

#### Connecting the unit to the vCare System

| <b>U</b> UIII |                                                                                                    |                                                    |  |  |
|---------------|----------------------------------------------------------------------------------------------------|----------------------------------------------------|--|--|
| No.           | Step                                                                                                    | Step description                                   |  |  |
| 1.            | From the CS Remote Care Main Menu, press the [Basic Setting] button.                                                                                                    | Access the Basic Setting Menu.                     |  |  |
| 2.            | Press the <b>[First Call]</b> button from the lower left side of the screen.                                                                                                    | Perform the First Call to the vCare System.        |  |  |
| 3.            | If the panel displays an error code, proceed to<br>troubleshoot. If the panel returns to the CS<br>Remote Care Setting Menu and displays "Finished<br>Normally", proceed to the next step. | Proceed to the next step or begin troubleshooting. |  |  |
| 4.            | Wait about one minute, press the <b>[ID Code]</b><br>button, enter the Service Engineer's seven digit ID<br>number, and then press the <b>[ID Code]</b> button<br>again.                   | Start Maintenance.                                 |  |  |
| 5.            | Wait about one minute and then press the [Maintenance Comp] button.                                                                                                    | Complete Maintenance and return to Service Mode.   |  |  |
| 6.            | Press the <b>[Close]</b> button until the panel displays the Ready to Copy screen.                                                                                                    | Return to Ready to Copy.                           |  |  |

The First Call is the first connection to the vCare System.

If successful, Start Maintenance and Maintenance Complete must be performed.

Some configuration settings can be set using Web Utilities.

This is not intended to be a replacement for the standard configuration process.

Do not perform the Sending and Receiving Test.

## **CS Remote Care 1-Way E-Mail Configuration**

Alternate CS Remote Care Settings configuration option

This is not a replacement for the entire configuration process.

Japanese(日本語) English(英語) Web Utilities Remote Panel Remote Monitor

- Multi Monitor
- Machine Manager Setting
  Extension for maintenance

| No. | Step                                                                                                    | Step description                                                 |
|-----|----------------------------------------------------------------------------------------------------|------------------------------------------------------------------|
| 1.  | Using a web browser on a computer with a separate network connection, enter the Machine NIC IP address (IPv4) in the address bar and press <b>[Enter]</b> on the computer keyboard. | Access Web Utilities.                                            |
| 2.  | Enter the <b>User Name</b> : <b>CE</b> and the <b>Password</b> : <b>92729272</b> , then press the <b>[OK]</b> button.                                                               | Enter the Authentication<br>Settings and press the OK<br>button. |
| 3.  | Press the Extension for Maintenance link and then the E-Mail Initial Setting link.                                                                                                  | Access the CSRC http<br>Setting Menu.                            |

5-B

The screens to follow allow entry for all settings with exception to Software Dipswitch settings and CS Remote Care Settings.

## CS Remote Care 1-Way E-Mail Configuration (Cont'd.) Alternate CS Remote Care Settings configuration option This is not a replacement for the entire configuration process.

E-Mail Initial Setting (E-Mail Notification)

| Enable E-Mail notification             | ● Yes ONo                                                                                    |
|----------------------------------------|----------------------------------------------------------------------------------------------|
| Time difference                        | -500 (Minimum: -1200, Maximum: 1200)                                                         |
| Sanding mail (SMTD) sancar             | (Maximum: 128 Characters)                                                                    |
| senning man (senter) server            | Enable SSL                                                                                   |
| SMTP port number                       | Enable default(SMTP:25,SMTPS:465)     Custom     (Minimum: 0,Maximum: 65535)                 |
| Sending mail (SMTP) server Time out    | 5 minute 0 second (Minimum: 30 seconds, Maximum: 5 minutes)                                  |
| Interval between fetching mails        | 1 minute 0 second (Minimum: 1 minute, Maximum: 60 minutes)                                   |
| Receiving mail server                  | (Maximum: 128 Characters)                                                                    |
|                                        | Enable SSL                                                                                   |
| Kind of mail spool                     | OPD3 OIMAP                                                                                   |
| POP3(IMAP) port number                 | Enable default(POP3:110,IMAP:143,POP3S:995,IMAPS:993)     Custom (Minimum: 0,Maximum: 65535) |
| User name on the server                | (Maximum: 64 Characters)                                                                     |
| Password                               | (Maximum: 64 Characters)                                                                     |
| E-Mail Address of this copy machine    | relay@kmbsvcare.com (Maximum: 128 Characters)                                                |
| Nickname                               | (Maximum: 20 Characters)                                                                     |
| CE Password                            | in E-Mail Subject (Maximum: 20 Characters)                                                   |
| Also Notice to the administrator       | ⊙no<br>⊙only illegal mails<br>⊖ali mails                                                     |
| Administrator E-Mail address           | (Maximum: 64 Characters)                                                                     |
| Announce delay time in reply mail      | ⊙Yes ⊙No                                                                                     |
| Enable POP(IMAP) before SMTP           | OYes ●No                                                                                     |
| Retry polling when the machine is busy | • Yes ONo                                                                                    |
| P-shi ciamp list-station               | •Yes ONo                                                                                     |
| Ensure SMIP Autoenucation              | User name Password (Maximum: 64 Characters)                                                  |

Apply Reset

Sending and Receiving test Sending test mail to Copier and Receiving

Extension for maintenance

Main Page

| No. | Step                                                                                                    | Step description                             |
|-----|----------------------------------------------------------------------------------------------------|----------------------------------------------|
| 1.  | For Enable E-Mail Notification, press the Yes                                                                                | Enable E-Mail Notification.                  |
|     | radio button.                                                                                                    |                                              |
| 2.  | Configure the Time difference to be the local                                                                                | Configure the Time Zone.                     |
|     | Time Zone.                                                                                                    |                                              |
| 3.  | Configure the <b>Sending mail (SMTP) server</b> with the vCare E-Mail Server IP address provided by the vCare Administrator. | Configure the Receiving Mail Server address. |
|     | For non-standard configurations, this entry may be related to the Customer's Mail Server.                                    |                                              |
| 4.  | Change the SMTP Port number if required.                                                                                     | Configure the SMTP Port number.              |
| 5.  | If required, configure the Sending mail (SMTP)<br>server Time out with a timeout value.                                      | If necessary, change the Time Out value.     |
| 6.  | Change the value for [Interval between fetching mails to 0.                                                                  | Set the mail check to 0.                     |

These settings are generally provided by vCare Technical Support.

For nonstandard configurations, they may be associated with a customer's mail server.

## CS Remote Care 1-Way E-Mail Configuration (Cont'd.) Alternate CS Remote Care Settings configuration option

This is not a replacement for the entire configuration process. E-Mail Initial Setting

(E-Mail Notification)

| Enable E-Mail notification             | ● Yes ONo                                                                    |
|----------------------------------------|------------------------------------------------------------------------------|
| Time difference                        | -500 (Minimum: -1200, Maximum: 1200)                                         |
| Candian mail (C) (TD) contract         | (Maximum: 128 Characters)                                                    |
| Sending mail (SM1P) server             | Enable SSL                                                                   |
| SMTP port number                       | Enable default(SMTP:25,SMTPS:465)     Custom     (Minimum: 0,Maximum: 65535) |
| Sending mail (SMTP) server Time out    | 5 minute 0 second (Minimum: 30 seconds, Maximum: 5 minutes)                  |
| Interval between fetching mails        | 1 minute 0 second (Minimum: 1 minute, Maximum: 60 minutes)                   |
| Pacairing mail carrier                 | (Maximum: 128 Characters)                                                    |
| Kerenving man server                   | Enable SSL                                                                   |
| Kind of mail spool                     | POP3 OIMAP                                                                   |
| POP2 OF CARD                           | Enable default(POP3:110,IMAP:143,POP3S:995,IMAPS:993)                        |
| POPS(IMAP) port numoer                 | OCustom (Minimum: 0,Maximum: 65535)                                          |
| User name on the server                | (Maximum: 64 Characters)                                                     |
| Password                               | (Maximum: 64 Characters)                                                     |
| E-Mail Address of this copy machine    | relay@kmbsvcare.com (Maximum: 128 Characters)                                |
| Nickname                               | (Maximum: 20 Characters)                                                     |
| CE Password                            | n E-Mail Subject (Maximum: 20 Characters)                                    |
| Also Notice to the administrator       | • no<br>• only illegal mails<br>• all mails                                  |
| Administrator E-Mail address           | (Maximum: 64 Characters)                                                     |
| Announce delay time in reply mail      | O Yes ONo                                                                    |
| Enable POP(IMAP) before SMTP           | O'Yes @No                                                                    |
| Retry polling when the machine is busy | • Yes ONo                                                                    |
| Provide and provide a state of the     | © Yes ONo                                                                    |
| Enable SMTP Authentication             | User name Password (Maximum: 64 Character                                    |

Apply Reset

Sending and Receiving test Sending test mail to Copier and Receiving

Extension for maintenance

Main Page

| No. | Step                                                                                                    | Step description                                                             |
|-----|----------------------------------------------------------------------------------------------------|------------------------------------------------------------------------------|
| 7.  | For the <b>Receiving mail server</b> , enter the server<br>address provided by vCare Technical Support.<br>For non-standard connections, this may be related<br>to the customer's Mail Server.     | Enter the value for the Receiving mail server.                               |
| 8.  | Do not change the <b>Kind of mail spool</b> value.                                                                                                    | Leave the default value for the Kind of Mail Spool.                          |
| 9.  | Do not change the value for <b>POP3(IMAP) port number</b> .                                                                                                    | Leave the default value for the POP3(IMAP) port number.                      |
| 10. | For the <b>User name on the server</b> enter the receive E-Mail address provided by vCare Technical Support.<br>For non-standard connections, this may be related to the customer's E-Mail server. | Enter the vCare Email<br>Address provided by vCare<br>Technical Support.     |
| 11. | For the <b>Password</b> , enter the receiving mail box<br>password provided by vCare Technical Support.<br>For non-standard connections, this may be related<br>to the customer's E-Mail server.   | Enter the vCare mail box<br>password provided by vCare<br>Technical Support. |

These settings are generally provided by vCare Technical Support.

For nonstandard configurations, they may be associated with a customer's mail server.

## CS Remote Care 1-Way E-Mail Configuration (Cont'd.) Alternate CS Remote Care Settings configuration option

This is not a replacement for the entire configuration process.

E-Mail Initial Setting

(E-Mail Notification)

| Enable E-Mail notification             | •Yes ONo                                                                                     |
|----------------------------------------|----------------------------------------------------------------------------------------------|
| Time difference                        | -500 (Minimum: -1200, Maximum: 1200)                                                         |
| Sending mail (SMTP) server             | (Maximum: 128 Characters)                                                                    |
| SMTP port number                       | Enable default(SMTP:25,SMTPS:465)     Custom (Minimum: 0,Maximum: 65535)                     |
| Sending mail (SMTP) server Time out    | 5 minute 0 second (Minimum: 30 seconds, Maximum: 5 minutes)                                  |
| Interval between fetching mails        | 1 minute 0 second (Minimum: 1 minute, Maximum: 60 minutes)                                   |
| Receiving mail server                  | (Maximum: 128 Characters)                                                                    |
| Kind of mail spool                     | • POP3 OIMAP                                                                                 |
| POP3(IMAP) port number                 | Enable default(POP3:110,IMAP:143,POP38:395,IMAP8:993)     Custom (Minimum: 0,Maximum: 65535) |
| User name on the server                | (Maximum: 64 Characters)                                                                     |
| Password                               | (Maximum: 64 Characters)                                                                     |
| E-Mail Address of this copy machine    | relay@kmbsvcare.com (Maximum: 128 Characters)                                                |
| Nickname                               | (Maximum: 20 Characters)                                                                     |
| CE Password                            | in E-Mail Subject (Maximum: 20 Characters)                                                   |
| Also Notice to the administrator       | • no<br>• only illegal mails<br>• all mails                                                  |
| Administrator E-Mail address           | (Maximum: 64 Characters)                                                                     |
| Announce delay time in reply mail      | OYes ⊙No                                                                                     |
| Enable POP(IMAP) before SMTP           | OYes ⊕No                                                                                     |
| Retry polling when the machine is busy | • Yes ONo                                                                                    |
| Enable SMTP Authentication             | Yes ONo User name Password (Maximum: 64 Characters)                                          |

Apply Reset

Sending and Receiving test Sending test mail to Copier and Receiving

Extension for maintenance

Main Page

| No. | Step                                              | Step description           |
|-----|---------------------------------------------------|----------------------------|
| 12. | For the E-Mail Address of this copy machine,      | Enter the vCare Email      |
|     | enter the receive e-mail address provided by      | Address provided by vCare  |
|     | vCare Technical Support.                          | Technical Support (Receive |
|     | For non-standard connections, this may be related | Setting).                  |
|     | to the customer's E-Mail server.                  |                            |
| 13. | For Nickname, enter "CE".                         | Enter the Nickname.        |
| 14. | For CE Password, enter "92729272".                | Enter the CE Password.     |
| 15. | For Also Notice to the administrator, select      | Set Also Notice to the     |
|     | "No."                                             | administrator to no.       |
| 16. | For Administrator E-Mail address, enter the E-    | Enter the vCare Email      |
|     | mail address provided by vCare Technical          | Address provided by vCare  |
|     | Support.                                          | Technical Support (SMTP    |
|     | For non-standard connections, this may be related | Setting).                  |
|     | to the customer's E-Mail server.                  |                            |
| 17. | For Announce delay time in reply mail, select     | Set Announce delay time in |
|     | No.                                               | reply mail to No.          |
| 18. | For Enable POP(IMAP) before SMTP, select No.      | Set Enable POP(IMAP)       |
|     |                                                   | before SMTP to No.         |
| 19. | For Retry polling when the machine is busy,       | Set Retry polling when the |
|     | select No.                                        | machine is busy to No.     |

5-B

These settings are generally provided by vCare Technical Support.

For nonstandard configurations, they may be associated with a customer's mail server.

## CS Remote Care 1-Way E-Mail Configuration (Cont'd.) Alternate CS Remote Care Settings configuration option

This is not a replacement for the entire configuration process.

E-Mail Initial Setting

(E-Mail Notification)

| Enable E-Mail notification             | • Yes ONo                                                                                                    |
|----------------------------------------|----------------------------------------------------------------------------------------------------|
| Time difference                        | -500 (Minimum: -1200, Maximum: 1200)                                                                                                    |
| Sending mail (SMTP) server             | (Maximum: 128 Characters)                                                                                                    |
| SMTP port number                       | Enable default(SMTP:25,SMTPS:465)     Custom (Minimum: 0,Maximum: 65535)                                                                                                    |
| Sending mail (SMTP) server Time out    | 5 minute 0 second (Minimum: 30 seconds, Maximum: 5 minutes)                                                                                                    |
| Interval between fetching mails        | 1 minute 0 second (Minimum: 1 minute, Maximum: 60 minutes)                                                                                                    |
| Receiving mail server                  | (Maximum: 128 Characters)                                                                                                    |
| Kind of mail spool                     | • POP3 OIMAP                                                                                                    |
| POP3(IMAP) port number                 | Enable default(POP3:110,JMAP:143,POP35:995,JMAPS:993)     Custom (Minimum: 0,Maximum: 65535)                                                                                                    |
| User name on the server                | (Maximum: 64 Characters)                                                                                                    |
| Password                               | (Maximum: 64 Characters)                                                                                                    |
| E-Mail Address of this copy machine    | relay@kmbsvcare.com (Maximum: 128 Characters)                                                                                                    |
| Nickname                               | (Maximum: 20 Characters)                                                                                                    |
| CE Password                            | in E-Mail Subject (Maximum: 20 Characters)                                                                                                    |
| Also Notice to the administrator       | Image: Second second secon |
| Administrator E-Mail address           | (Maximum: 64 Characters)                                                                                                    |
| Announce delay time in reply mail      | OYes ⊙No                                                                                                    |
| Enable POP(IMAP) before SMTP           | OYes ONo                                                                                                    |
| Retry polling when the machine is busy | •Yes ONo                                                                                                    |
| Enable SMTP Authentication             | Ves ONo User name Password (Maximum: 64 Characters)                                                                                                    |

Apply Reset

Sending and Receiving test Sending test mail to Copier and Receiving

Extension for maintenance

Main Page

| No. | Step                                                                                                    | Step description                                                                                                    |
|-----|----------------------------------------------------------------------------------------------------|----------------------------------------------------------------------------------------------------|
| 1.  | To Enable SMTP Authentication, select "Yes."                                                                                                    | Turn on SMTP<br>Authentication.                                                                                                    |
| 2.  | If SMTP Authentication is set to "Yes," then enter<br>the values provided by vCare Technical Support<br>for User name and Password, press the [Apply]<br>button, and then press the [Main Page] button<br>until the first menu is displayed and close the Web<br>Browser.<br>Do not press the [Sending and Receiving test]<br>button.<br>Non-standard configurations may require settings<br>related to the customer's e-mail server or SMTP<br>Authentication may need to be disabled by<br>selecting No for Enable SMTP Authentication. | Enter the Authentication<br>values provided by vCare<br>Technical Support, press<br>Apply, use the <b>[Main Page]</b><br>button to return to the first<br>menu, and close the Web<br>Browser. |
| 3.  | Reboot the machine and return to Service Mode on the machine.                                                                                                    | Reboot the machine and return to Service Mode on the machine.                                                                                                    |

#### **Troubleshooting**

Transmission Error codes can be found under the Troubleshooting section of the Field Service Manuals for these models.

They can be viewed or downloaded from the <u>www.mvkonicam</u> <u>inolta.com</u> website.

## Troubleshooting Observing the SMTP Log

-----Sending Part (SMTP LOG)------== No.1== To: Subject: Thu, 30 Apr 2009 11:26:44 Date: Test Mail Kind: Result: Succeed == No.2== host@csrc.konicaminolta.com To: AAB\_LAB01\_A0U0011000024\_RQZRZRZR Subject: Thu, 30 Apr 2009 11:21:23 Date: Kind: CSRC Mail Result: Succeed == No.3== host@csrc.konicaminolta.com To: Subject: AAB LAB01\_A0U0011000024\_RQZRZRZR Date: Thu, 30 Apr 2009 11:21:09 Kind: CSRC Mail Result: Succeed == No.4== host@csrc.konicaminolta.com To: Subject: AAB\_LAB01\_A0U0011000024\_USZRZRZR Thu, 30 Apr 2009 11:19:23 Date: CSRC Mail Kind: Result: Succeed

Observe the HTTP Communication results listed in the "SMTP LOG" and have the results on hand when calling vCare technical support.

## **Troubles**hooting

Α Communication Log can be saved to a USB Storage Device.

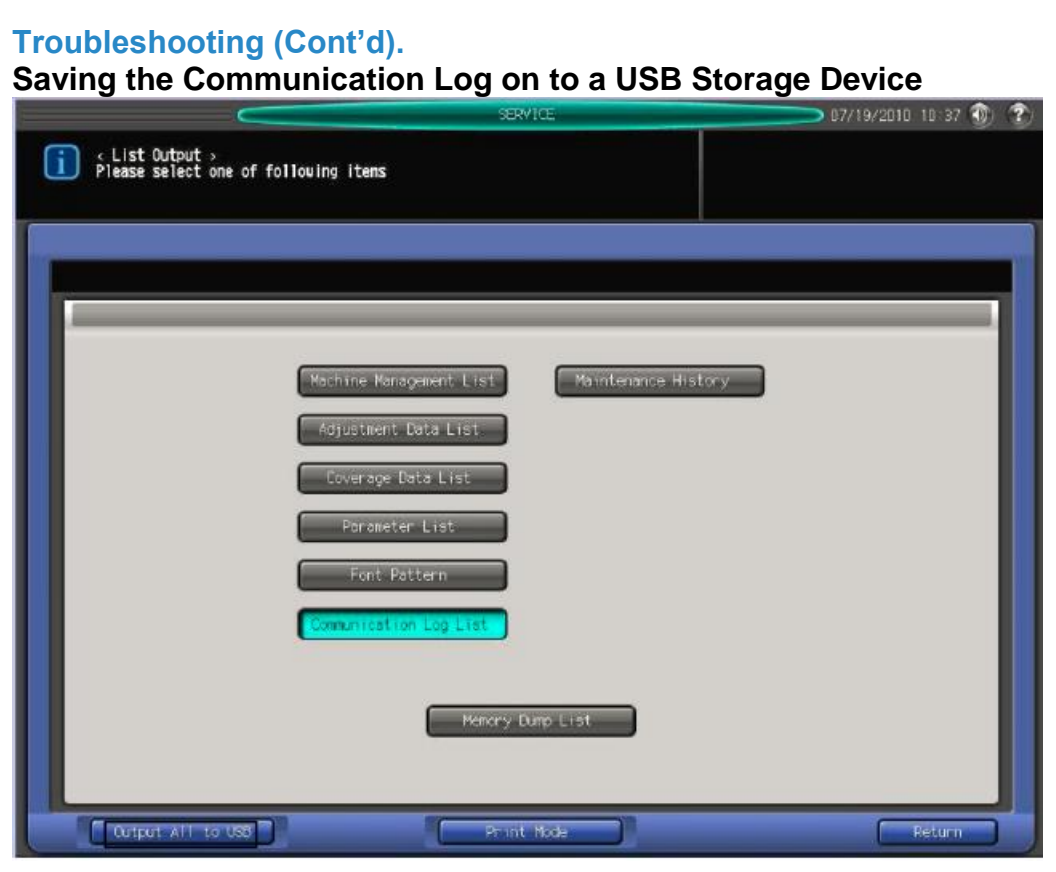

| No. | Step                                                                                                    | Step description                                                                                                    |
|-----|----------------------------------------------------------------------------------------------------|----------------------------------------------------------------------------------------------------|
| 1.  | Access Service Mode from the Ready to Copy                                                                                                    | Access Service Mode.                                                                                                    |
|     |                                                                                                    |                                                                                                    |
| 2.  | Press the [List Output] button.                                                                                                    | Access the List Output Menu.                                                                                                    |
|     | If the "Communication Log List" button does not<br>appear, in [Service Mode] ><br>select [System Setting] > [Software DIPSW<br>Setting] and set [30-1] to On(1).                             |                                                                                                    |
| 3.  | Press the <b>[Output All to USB]</b> button, and press the <b>[OK]</b> button.                                                                                                    | Perform the Output All to USB function.                                                                                                    |
| 4.  | Press the <b>[OK]</b> button when the "Batch Output to USB Memory is complete" message is displayed.                                                                                         | Complete the function.                                                                                                    |
| 5.  | Remove the USB Device and then exit Service Mode.                                                                                                    | Complete the process.                                                                                                    |
|     | The save file will include all management list<br>information. The file name should start with<br>"listprint." The following is Remote Diagnostic<br>Report section of the list output file. | The file opens in Notepad or<br>equivalent application.<br>Perform find using the<br>following string: "Remote<br>diagnostic report" to access<br>log. |

## **Troubleshooting**

A Communication Log can also be printed by following these instructions.

# Troubleshooting (Cont'd). Printing a vCare Communication Log

| List Outpu<br>Ready to pri        | nt s                                                             | Set Nunb                                             | - 000 I                                                                                                    | Orig. Count 0<br>Reserve Job 0 | Memory 100.000%    |
|-----------------------------------|------------------------------------------------------------------|------------------------------------------------------|----------------------------------------------------------------------------------------------------|--------------------------------|--------------------|
| Original Setting                  | Quality Adj.                                                     | Zoon                                                 | Simplex/Duplex                                                                                                    | Application                    | Dutput Setting     |
| A                                 |                                                                  | 1. 000                                               |                                                                                                    |                                |                    |
| [ Separate Scan ]                 |                                                                  | - +                                                  | 2592                                                                                                    |                                | Ortset Sort-       |
| Direction                         |                                                                  | yi.0                                                 | 2-01                                                                                                    |                                | Sort               |
| V N                               |                                                                  | 4 000 2 000                                          | 1-22                                                                                                    | 1                              | Offset Group       |
| A Normal                          |                                                                  | Auto Zoon                                            | 101                                                                                                    |                                | Group              |
| Color                             |                                                                  |                                                      | Peper                                                                                                    |                                | -                  |
| Single Color                      | Tray Size<br>1 8 5x11[] Colo<br>2 Custom Colo<br>3 8 5x11[] Colo | Nome<br>r Specific S<br>r Specific S<br>r Specific I | Neight Anount<br>1-105g/m2<br>1-105g/m2<br>63-220g/m2<br>63-220g/m2<br>63-20g/m2<br>63-20g/m2<br>6 |                                | Inege Rotation OFF |
| Black<br>Full Color<br>Auto Color |                                                                  |                                                      |                                                                                                    | Tray2<br>Tray3                 |                    |
|                                   |                                                                  |                                                      | I                                                                                                    | Hopen setting                  | Exit PrintMode     |

| No. | Step                                              | Step description              |
|-----|---------------------------------------------------|-------------------------------|
| 1.  | Access Service Mode from the Ready to Copy        | Access Service Mode.          |
|     | screen.                                           |                               |
| 2.  | Press the [List Output] button.                   | Access the List Output Menu.  |
|     |                                                   |                               |
|     | If the "Communication Log List" button does not   |                               |
|     | appear, in [Service Mode] >                       |                               |
|     | select [System Setting] > [Software DIPSW         |                               |
|     | Setting] and set [30-1] to On(1).                 |                               |
| 3.  | Press the [Communication Log List] button,        | Print out the Communication   |
|     | press the [Print Mode] button, and then press the | Log List.                     |
|     | No hutton                                         |                               |
| 4   | Dutton.                                           |                               |
| 4.  | Press the [Exit Printwode] button and then press  | Exit Print Mode and return to |
|     | the [Close] button until the Ready to Copy screen | the Ready to Copy screen.     |
|     | is displayed.                                     |                               |